# Build a Train

## Project 2.01

In this workshop you will make a small train. You can run the train on the floor, but it's much more fun to run the train on tracks.

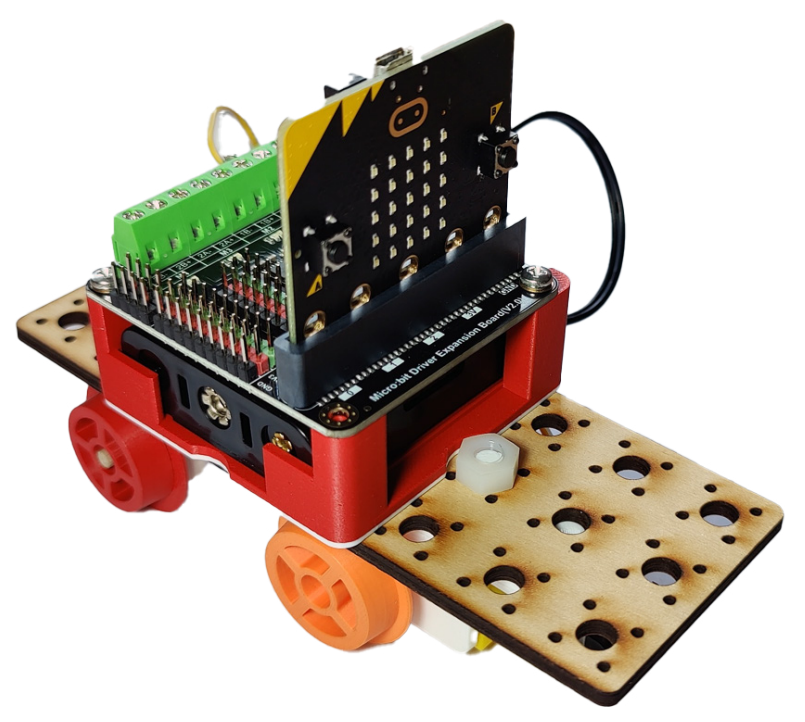

#### How it Works

The train will have 4 wheels. Two wheels will be driven by a motor. The other wheels will spin freely.

Notice the shape of the wheels. They are designed to keep the train on the track! The rim prevents the train slipping off the track. Notice also that the wheel is slightly narrower on one side than the other. This helps to keep the train running smoothly on the track when the train goes around bends.

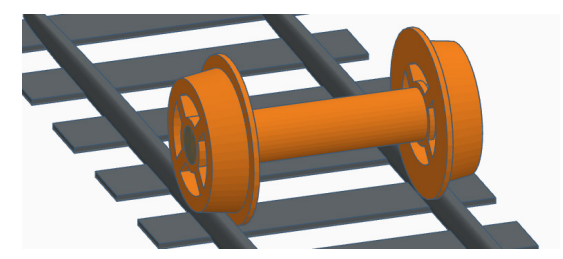

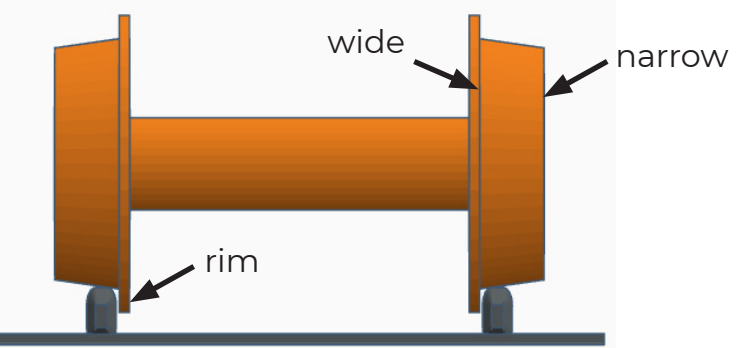

The Motor Controller is used to drive the motors. It turns on the current when you want the motor to spin and turns it off when you want the motor to stop. You can also change the speed and direction of the motors.

A Microbit will be coded to make whatever movements you want.

### What to do

- Follow this worksheet to build and code the basic forwards movement of the robot.
- Attempt the challenges to get other movements
- Run the train on the track

# Assemble the Train

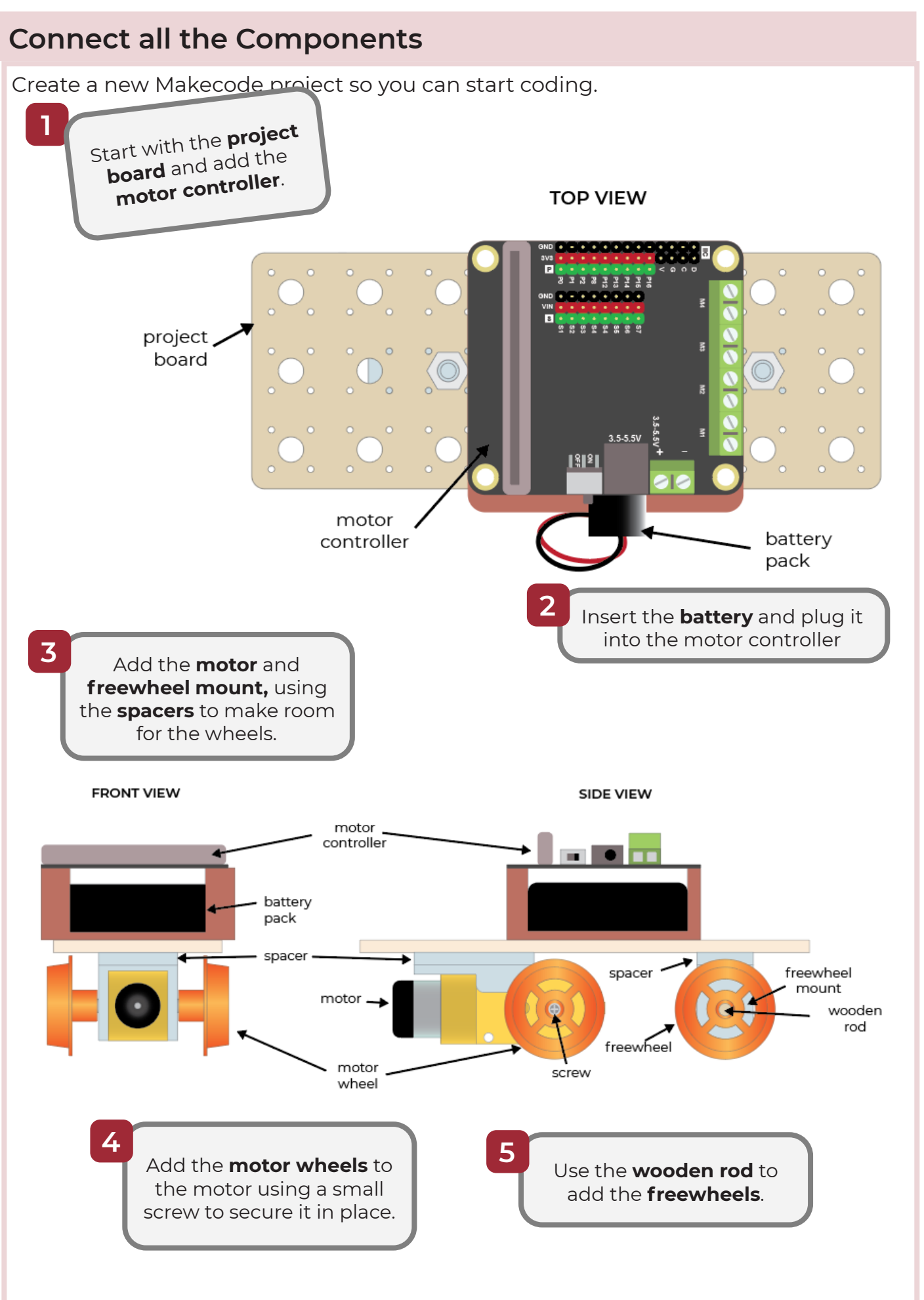

# Code the Train

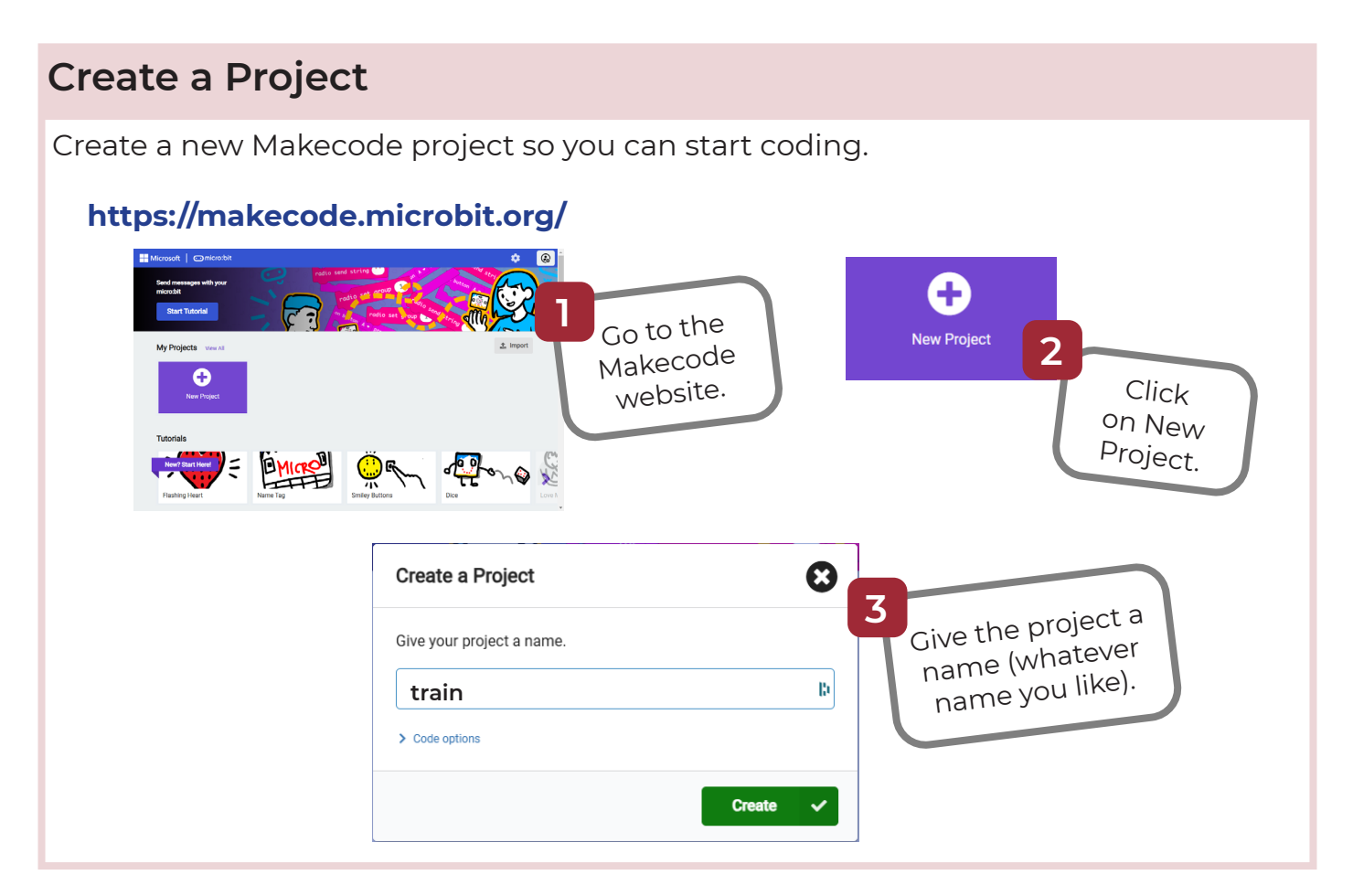

### Add the Motor Driver Extension

The motor driver extension adds code blocks that allow you to control motors.

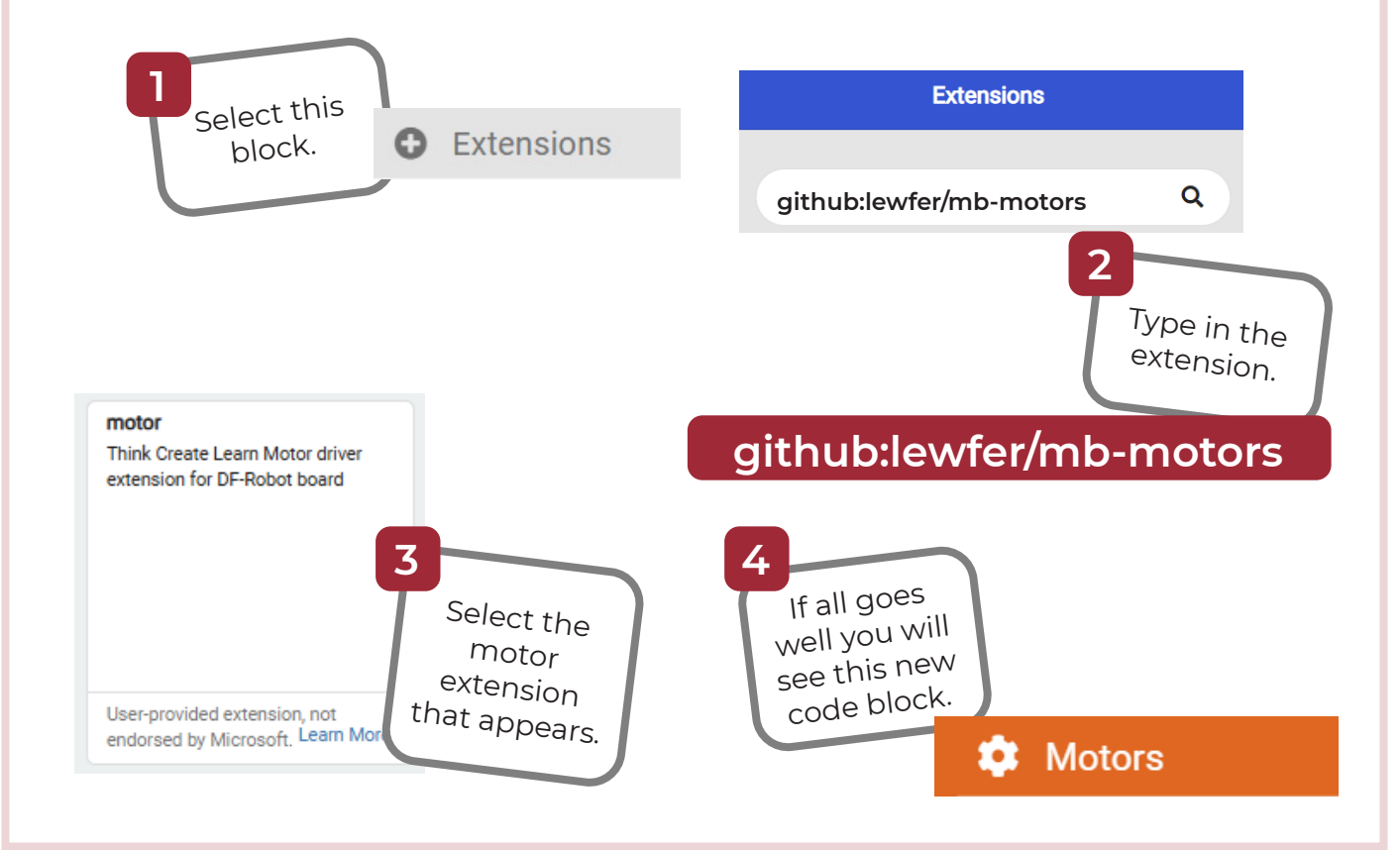

### Add Code to Move the Motors

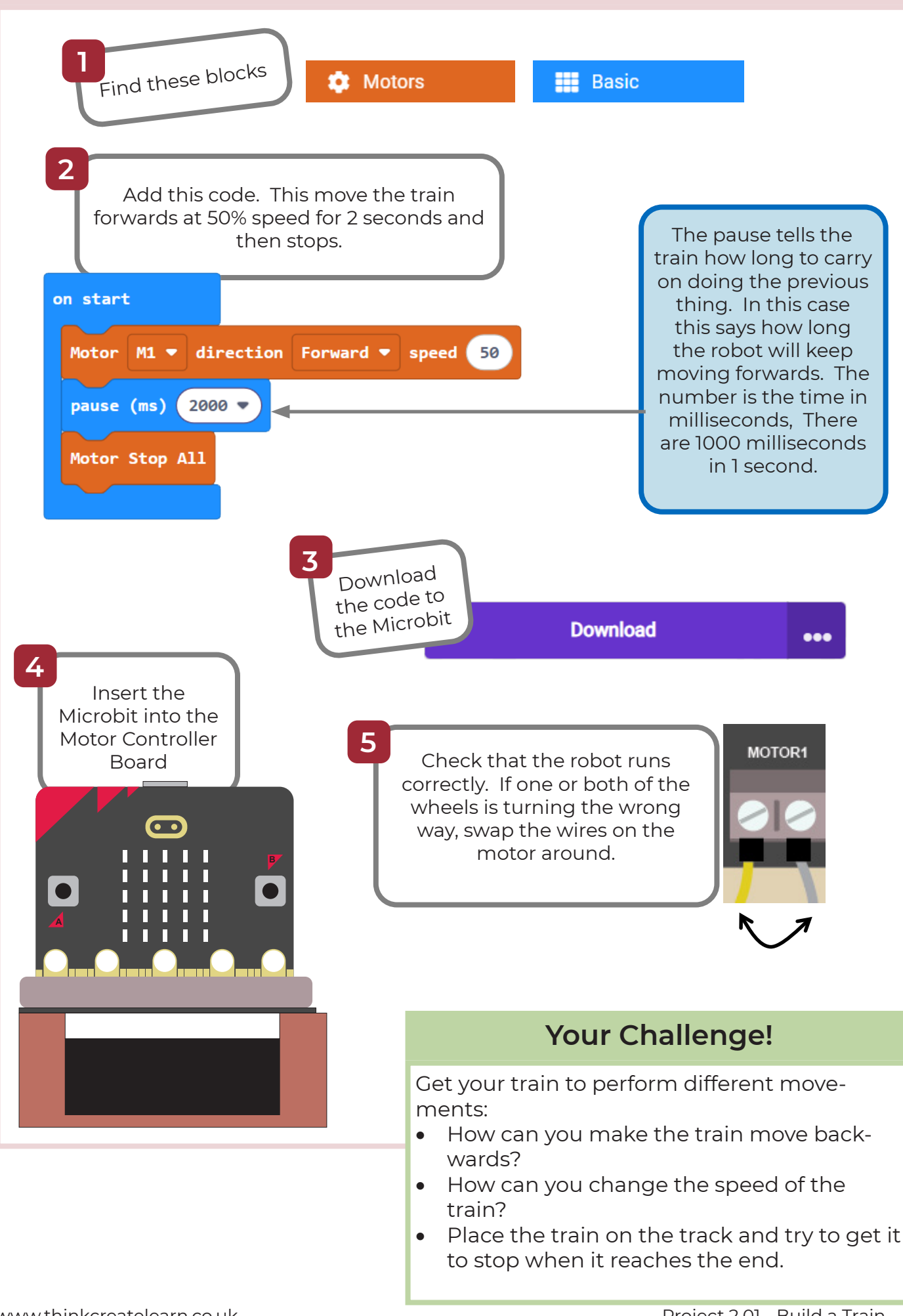

# **Build a Train: Solutions**

| Moving Backwards                                 | Changing Speed                                 |
|--------------------------------------------------|------------------------------------------------|
| Use the "Reverse" direction to<br>move backwards | Click on the speed to<br>adjust it             |
| Motor M1 - direction Reverse - speed 50          | Motor M1  direction Forward  speed 79 Speed 79 |

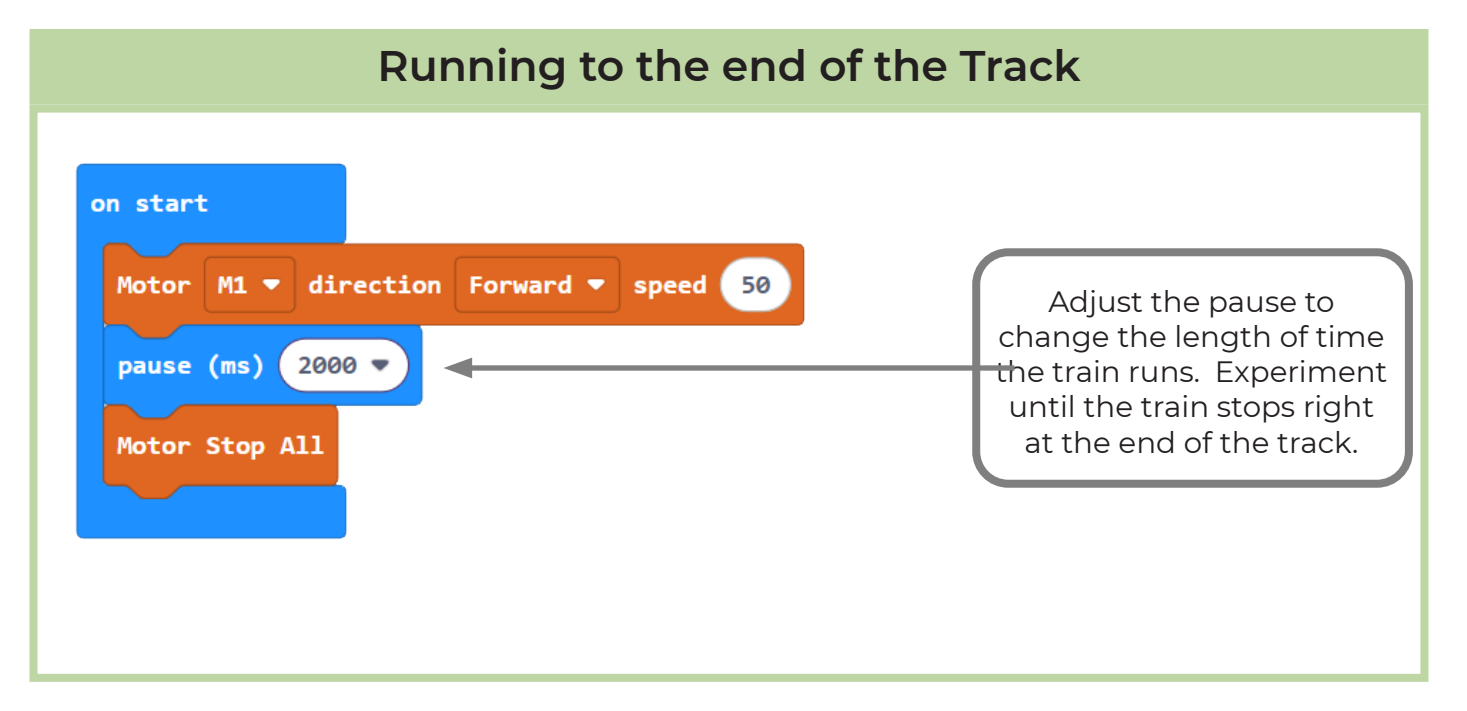